## 工资查询方法

## 1. 进入学校"OA"系统

| 附属医院 / 公共服务 / 精品课程 |      |             | 「「「「「「「」」」<br>GANSU MEDICAL COLLEGE |                |               |      | English / 旧版回顾                                                                                                    |                                                               |                                                                                                |
|--------------------|------|-------------|-------------------------------------|----------------|---------------|------|----------------------------------------------------------------------------------------------------|---------------------------------------------------------------|------------------------------------------------------------------------------------------------|
| <b>主</b> 页         |      |             |                                     | 智慧相            | 交园个人服务        | 务中心  |                                                                                                    |                                                               |                                                                                                |
|                    |      | -           | oa通知公告                              | 待办工作           |               |      |                                                                                                    | 2024年7月10日<br>农历 六月初五                                         | 屋期三                                                                                            |
| 应用系统 (             | 15)  | •           | •<br>•*<br>•*<br>•*                 |                |               | 10   | 24-07-09 15:55:26<br>.024-07-08 13:52:04<br>2024-07-08 15:24:23<br>2024-07-05 16:17:12<br>2024-07-05 16:21:28<br>2024-07-05 15:24:35 | 图书: 已借0本, 可借10本<br>工资信息<br>网络: 1 终端在线:<br>一 <del>に</del> 通余録: | 55<br>58<br>58<br>58                                                                           |
| 金盘图书               | 招生系统 | 深澜软件        | • \$P<br>• 報_                       |                |               |      | 2024-07-04 11:26:42<br>2024-07-03 15:04:28                                                                                           | 校内服务                                                          |                                                                                                |
| 新教务系统              | 继续教育 | 000<br>(OA) | • (UAL                              |                |               |      | 2024-06-25 09:40:15<br>2024-06-14 10:11:16<br>更多                                                                                     | <b>国</b> 日 教务处                                                | 屏幕戦密 Ctrl + Alt + O<br>屏幕灵制 Ctrl + Alt + S<br>屏幕识图 Ctrl + Alt + S<br>屏幕识图 Ctrl + Alt + O<br>基: |
| 科研系统               | 200  | 迎新系统        | 我的课表 到<br>课程名称                      | 能的图书 我的<br>起始周 | 的监考 当天<br>星期几 | 消费记录 | 我的工资                                                                                                    |                                                               | 製田町神嶽当前窗口                                                                                      |
| 808                | E    |             |                                     |                |               |      |                                                                                                    | 财务处 头践教学<br>常用丁且                                              | L148201748924                                                                                  |

点选页面上部菜单"我的门户"-"工资",点选页面左侧
"工资查询",显示每月工资情况

| ţ. | <b>雷鲁宁</b> 院 | f i | <b></b><br> | ≌ 人员 ♥   请 | 输入关键词搜索 | Q  |      |     |      | <i>🍳</i> 🖈   |
|----|--------------|-----|-------------|------------|---------|----|------|-----|------|--------------|
|    | 臣            | 0   | ·<br>容音词    |            |         |    |      |     |      |              |
| ١  | 工资批量导入       | -   |             |            |         |    |      |     |      |              |
| ١  | 工资查询         |     |             |            |         |    |      |     |      |              |
| ٥  | 籬            |     | 数据ID        | 日期         | 人员编号    | 姓名 | 工资合计 | 养老金 | 应发合计 | 竹节合计         |
| ١  |              |     | 17          |            |         |    |      |     |      | - <i>i</i> . |

下移鼠标至本人姓名处,本人姓名字体变蓝,点击进入,显示本人当月工资明细(与当月工资表一致)。

| 1 五次条 |      |            |  |
|-------|------|------------|--|
|       |      | 工资条        |  |
|       | 日期   | 2024-06-10 |  |
|       | 人员编号 |            |  |